# 간단 설치 가이드 --SAMSUNG 카메라의 DC IN 5V 입력 단자에 코드를 SEW-3057W 모델에만 해당합니다. 연결하고 반대쪽은 충전기에 연결하십시오.

카메라 뒤의 "Sensor" 라고 표시된 곳에 환경 센서를 연결하십시오.

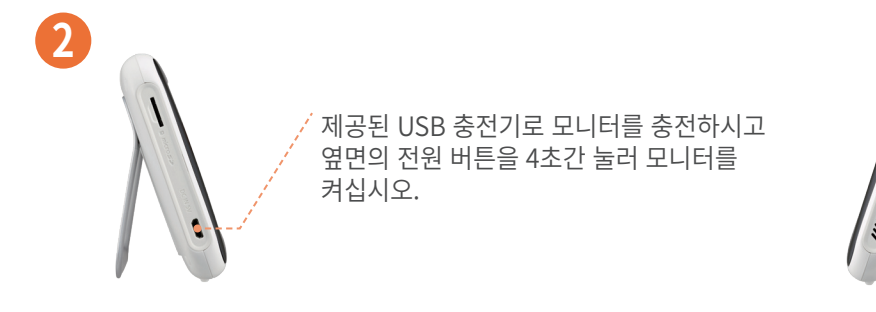

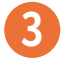

#### SEW-3055 및 SEW-3057W 모델에 해당합니다.

모니터를 완전히 충전한 후 BabyView Watch의 충전기를 USB 전원 어댑터에 연결하여 충전하십시오.

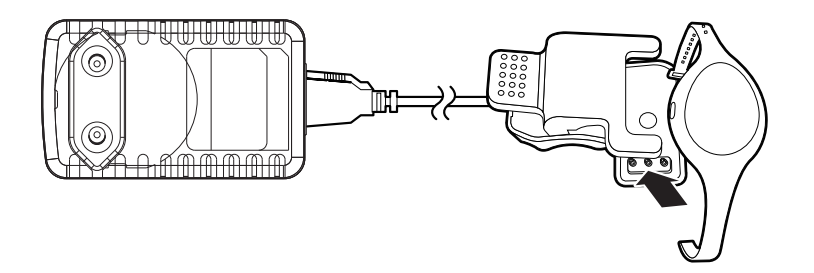

## 모바일 앱 가이드

#### 1. Wi-Fi 다이렉트 연결

a. 핀이나 클립을 이용해 카메라의 리셋 버튼을 3초간 누르십시오. 리셋 버튼은 제품 바닥에 있습니다.

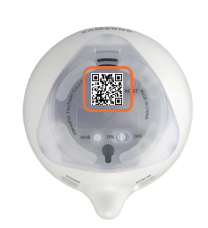

- **b.** 구글 플레이 스토어나 앱스토어를 통해 와이즈넷 BabyView 앱을 설치하십시오. 🔛
- C. 모바일 기기의 Wi-Fi 네트워크 목록에서 "BabyView\_XXXXXX"를 선택하십시오. 마지막 6자리는 카메라 바닥에 표기된 카메라의 일련번호입니다.

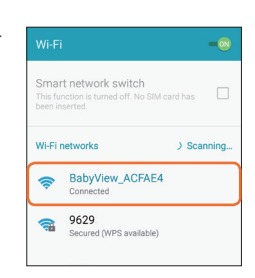

Search

- **d.** 앱을 열고 "Tap here to add device"를 누르십시오.
- e. 카메라 바닥의 QR 코드를 스캔하거나 "Search"를 눌러 기기를 찾습니다.

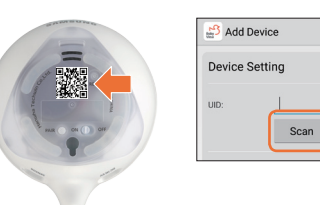

f. 기기 이름을 생성하고 기본으로 설정된 비밀번호 "000000"을 입력하십시오.

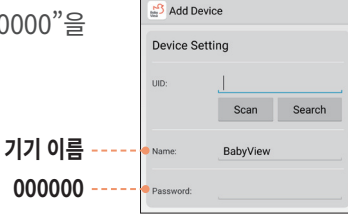

g. 비밀번호 입력 후, "OK" 버튼을 누르십시오. 카메라가 앱과 연결되면, 그림과 같이 "Online" 으로 상태표기 됩니다.

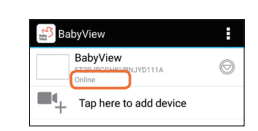

### 모바일 앱 가이드 (계속)

#### 2. 원격 모니터링을 위해 카메라에 홈 네트워크 망(라우터)을 연결시켜야 합니다. 아래 가이드를 확인하십시오.

**a.** 그림과 같이, 화살표를 눌러 "Edit Device" 를 선택하십시오.

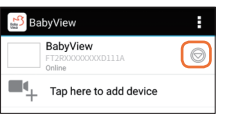

- **b.** "Advanced Settings" 을 선택하십시오.
- **C.** "Manage Wi-Fi networks"를 선택하십시오.

| Advanced Setting      |                  |                    |  |  |
|-----------------------|------------------|--------------------|--|--|
| Password Setting      |                  |                    |  |  |
|                       | Modify P         | assword            |  |  |
|                       |                  |                    |  |  |
| Video Sett            | ing              |                    |  |  |
| Video Quality:        | Low              |                    |  |  |
|                       |                  |                    |  |  |
| Wi-Fi Setti           | ng               |                    |  |  |
| SSID:                 | None<br>Remote o | levice no response |  |  |
| Manage Wi-Fi networks |                  |                    |  |  |
|                       | _                |                    |  |  |
| OK                    |                  | Cancel             |  |  |
|                       |                  |                    |  |  |

**d.** 사용 가능한 홈 네트워크 SSID를 선택한 후, 해당 네트워크의 비밀번호를 입력하십시오.

| 🗳 WiFi Sett                            | ing       |         |
|----------------------------------------|-----------|---------|
| Home WiFi                              |           |         |
| ignal strength: 99<br>ecurity: WPA2 AB | 9 %<br>IS |         |
| ireless password                       | j         |         |
| Show pass                              | word.     |         |
| ОК                                     | Cancel    | Refresh |
|                                        |           |         |

- e. 연결이 완료되면 네트워크 안내 메시지가 "Connected"로 표시됩니다.
- Wi-Fi Setting SSID: Home W/Fi Connected Manage Wi-Fi networks
- f. "OK" 버튼을 눌러 카메라 목록 페이지로 돌아가십시오.
- g. 라이브 모니터링을 시작하기에 앞서, 보안을 위하여 비밀번호를 변경해주십시오.

#### 주의:

앱을 통하여 원격으로 라이브 모니터링이 가능하나, 일부 기능 사용에 제한이 있습니다. 함께 제공된 기기(모니터)를 이용하여 주요 기능을 조작할 수 있습니다. 카메라에 다른 스마트 기기를 연결하려면 연결하고 싶은 카메라 바닥의 QR 코드를 스캔하고 카메라의 비밀번호를 입력하십시오.

#### SAMSUNG WISENET

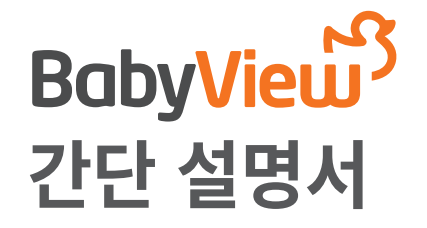

### **Trouble Shooting**

#### 네트워크 연결에 문제가 있으신가요?

- 카메라를 초기화하십시오. 리셋 버튼은 카메라의 바닥에 있으며 카메라 설정 시 필요한 초기 비밀번호는 "000000" 입니다.
- 모바일 앱의 "Advanced Settings"에서 카메라가 홈 네트워크 망(라우터)에 잘 연결되어 있는지 확인하십시오.
- 신호가 좋은 네트워크 망에 연결되어 있는지 확인하십시오.